## メールソフトを利用した 学生用メールKUMOI (Office365)の 利用について 京都大学 情報部情報基盤課

教育支援グループ

edu-qa@media.kyoto-u.ac.jp

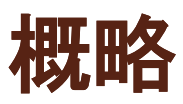

メールソフトを利用した 学生用メールKUMOI(Office365) の設定例です。学生用メールでは,一般のメールソフトを 利用する場合のサポートは行いません.自力で問題を解決 できない場合は,Webメールとしてご利用ください. 【設定例】

Windows : Thunderbird 11

## Thunderbird II.0 設定例

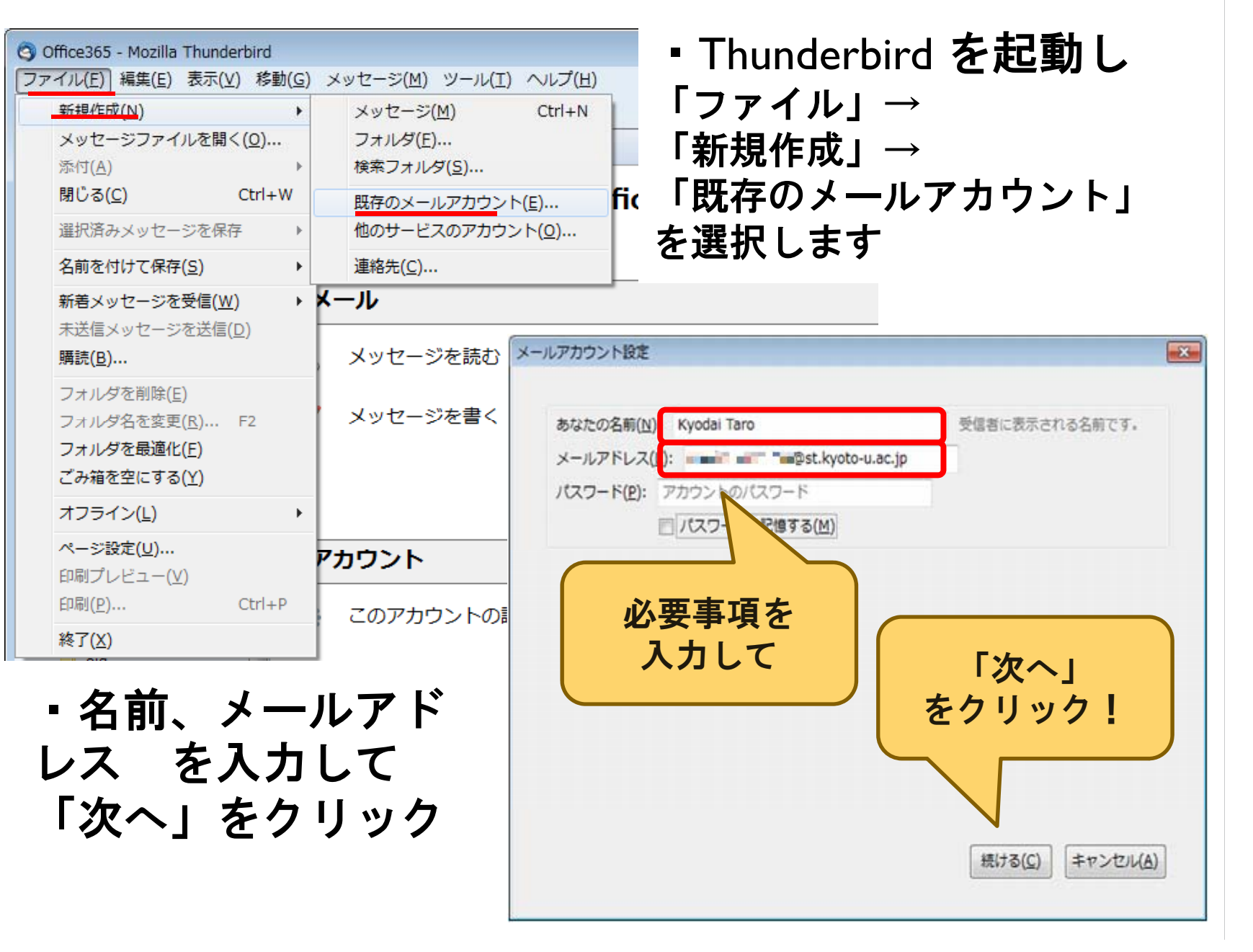

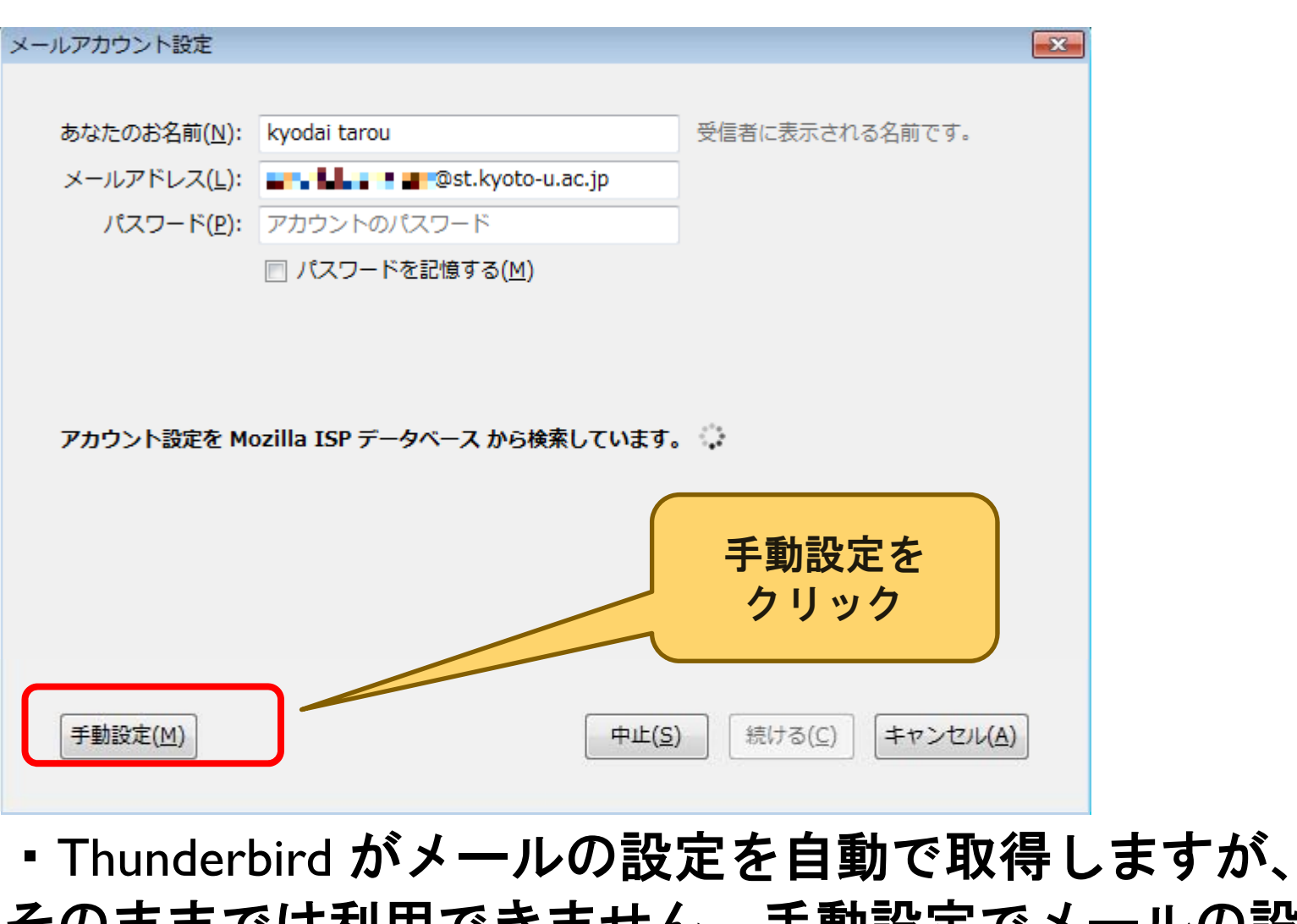

Thunderbird がメールの設定を目動で取得しますが、
そのままでは利用できません。手動設定でメールの設定を行う必要があります。

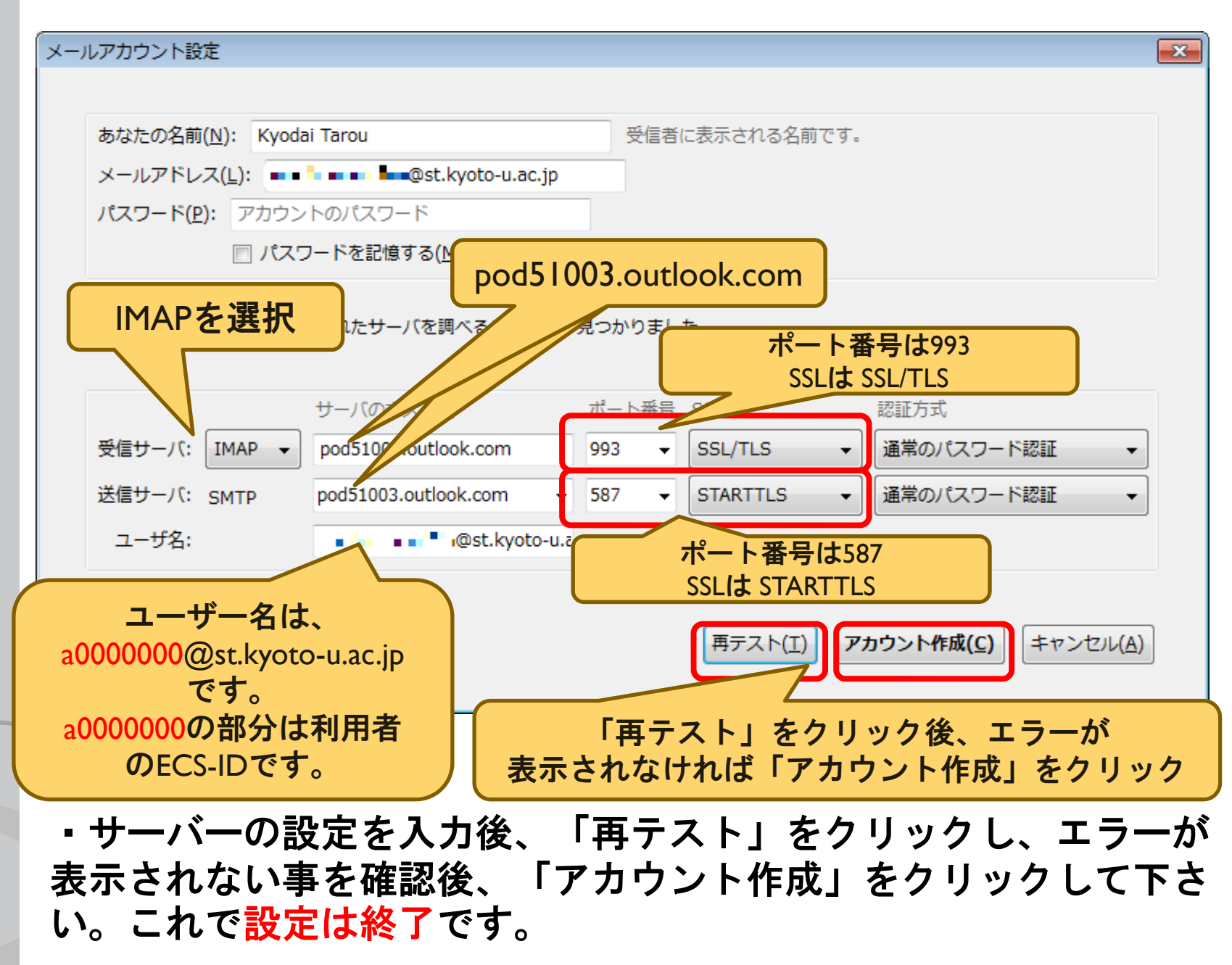